### Taşıdın silmesi

#### Müşteri numarasını ve şifreyi girdikten sonra giriş

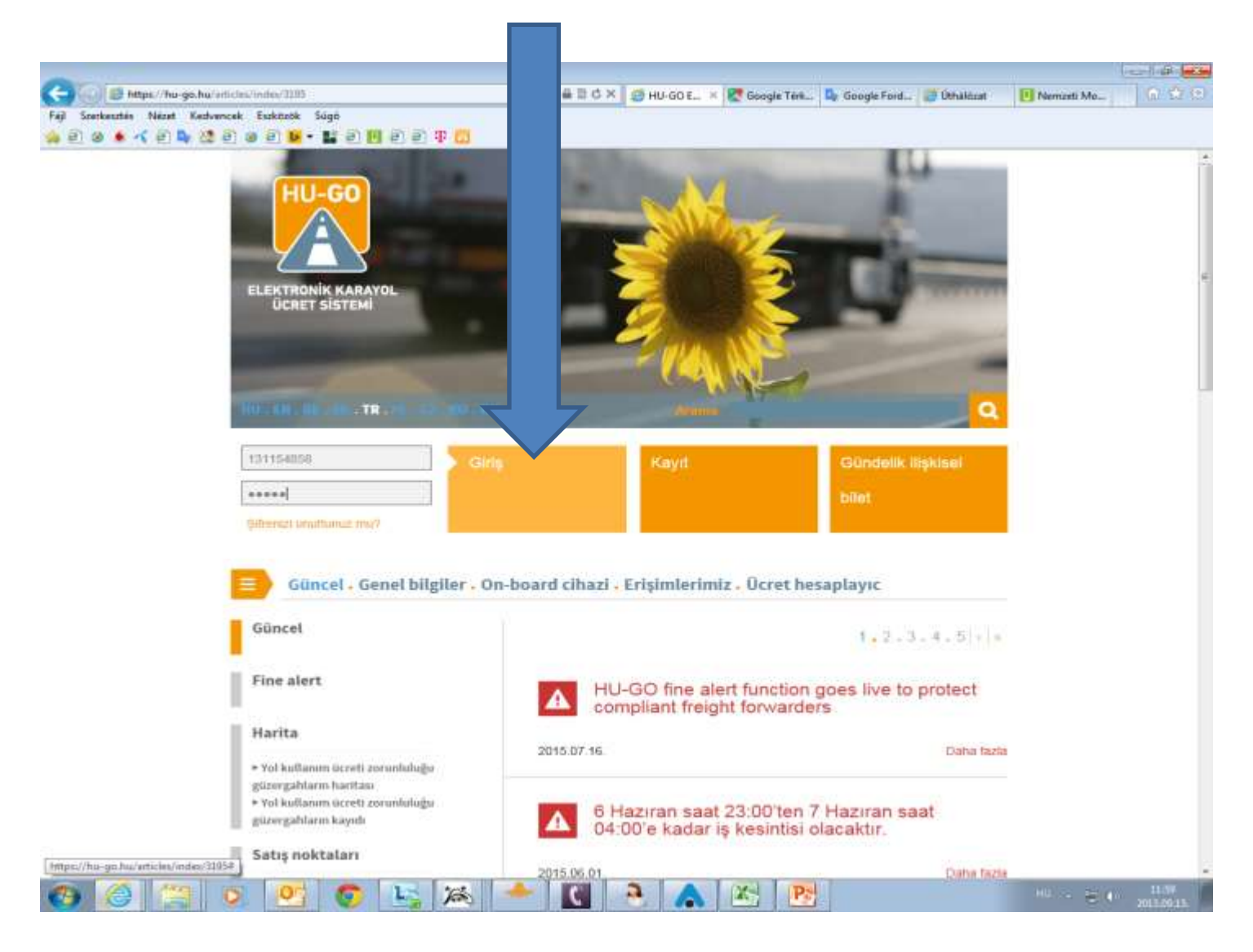

## Cari hesaplar

| C 🕼 🖉 https://hu-go.hu/customers/index/warn=1 D + 🔒 🗄 C X 🧭 H                                           | E 🛪 🐼 Google Terk 🗣 Google Ford 🍯 Üthalózat 🛛 🔃 Nerrzeti Ma 🕠 🖒 😳 |
|----------------------------------------------------------------------------------------------------|-------------------------------------------------------------------|
| Fájl Szerkesztés Nézet Kedvencek Eszközök Súgó                                                          |                                                                   |
| ₩ 8 9 • ^ 8 9 4 4 8 8 9 <b>9</b> • <b>1</b> 8 8 9 4 0                                                   |                                                                   |
| HU-GO<br>ELEKTRONIKUS ÜTDIJSZEDĒSI RENDSZ                                                               | Hos peldiniz, PRÓBA XD 🚨                                          |
|                                                                                                    |                                                                   |
|                                                                                                    | Cari hesaplar . Taşıtlar . Satın almalar . Profil . Çıkış         |
|                                                                                                    |                                                                   |
| SISTEM MESA II /                                                                                        | ÖNEMLIDIRI                                                        |
| SISTEMMESTORY                                                                                           | UNEMEIDIN:                                                        |
| Mesafe hileti sadece ödemeden sonra vol kullani                                                         | mi jejn uvgundur                                                  |
|                                                                                                    | in için oygundu.                                                  |
| Satın alınmış ve ödenmiş olan mesafe bileti sa<br>bir yol kullanım uygunluğu sağlar.                    | dece planlanmış rota için, bir yönde,                             |
| On-board cihaz ile yapılan yol ücret ödeme durur<br>cihazın düzgün çalıştığını ve volculuk için gerekli | nunda yola çıkmadan önce her zaman                                |
| kontrol edin.                                                                                           | eish dengemi mevdu bidugunu -                                     |
| Sonbahar döneminde yol kullanım hakkında dah                                                            | a yoğun yol kontrolleri beklenebilir,                             |
| dayatılabilir idari para cezasıdır.                                                                     | 5.000 HOF arasındaki, ner 8 saatte                                |
| Araç milliyetini tanımladığınızda lütfen kamyonun<br>teslim ediniz                                      | ı plaka numarasında bulunan milliyeti                             |
| tesimi euniz.                                                                                           |                                                                   |
|                                                                                                    | DEVAM                                                             |
|                                                                                                    |                                                                   |
|                                                                                                    |                                                                   |
|                                                                                                    |                                                                   |
|                                                                                                    |                                                                   |
|                                                                                                    |                                                                   |
|                                                                                                    |                                                                   |
|                                                                                                    |                                                                   |
|                                                                                                    |                                                                   |

-

C

0

0

💿 🔄

The

🛦 🖄 🖭

#### Cari hesabı seçtikten sonra, Devam

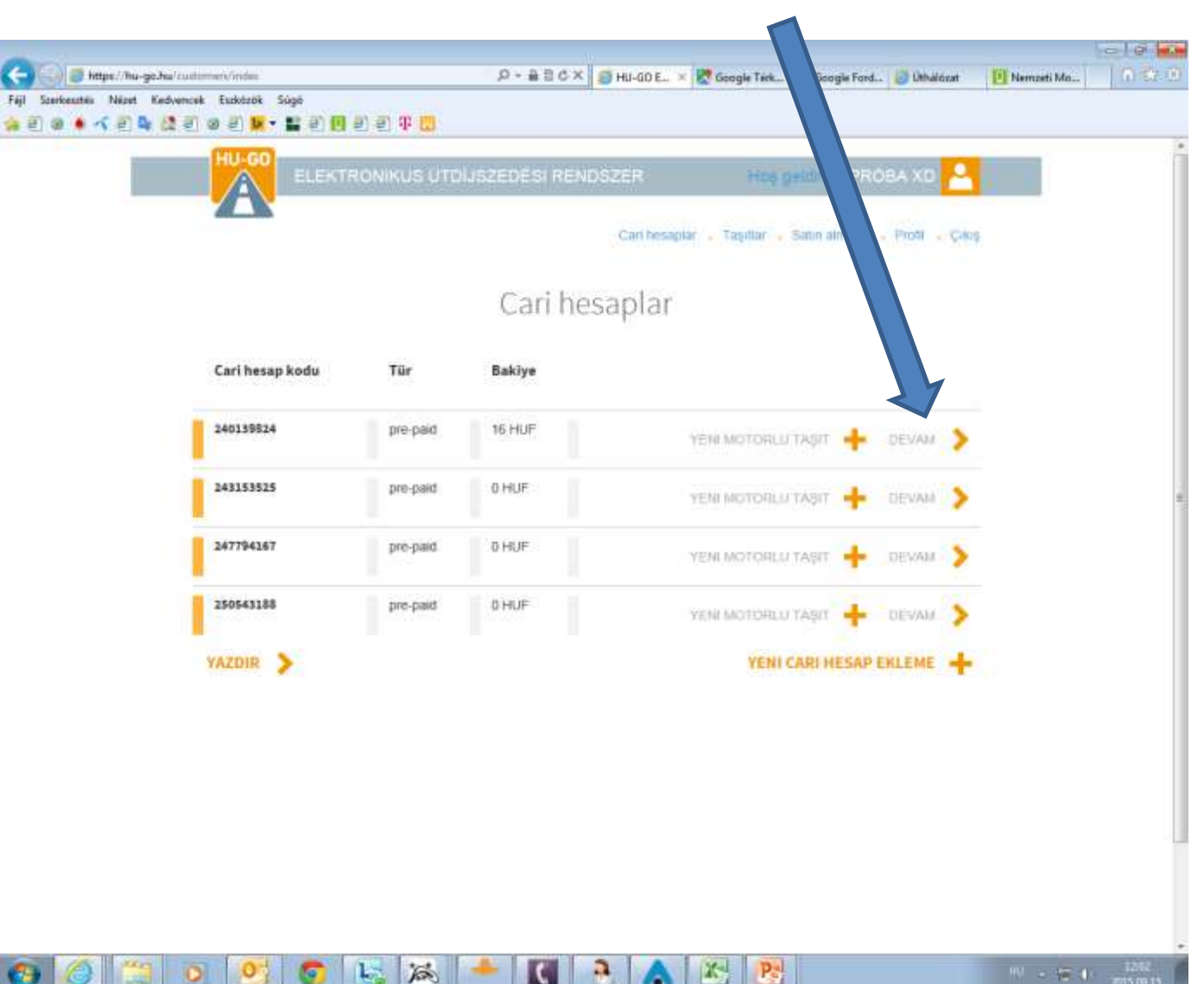

### Bu cari hesabın taşıtları

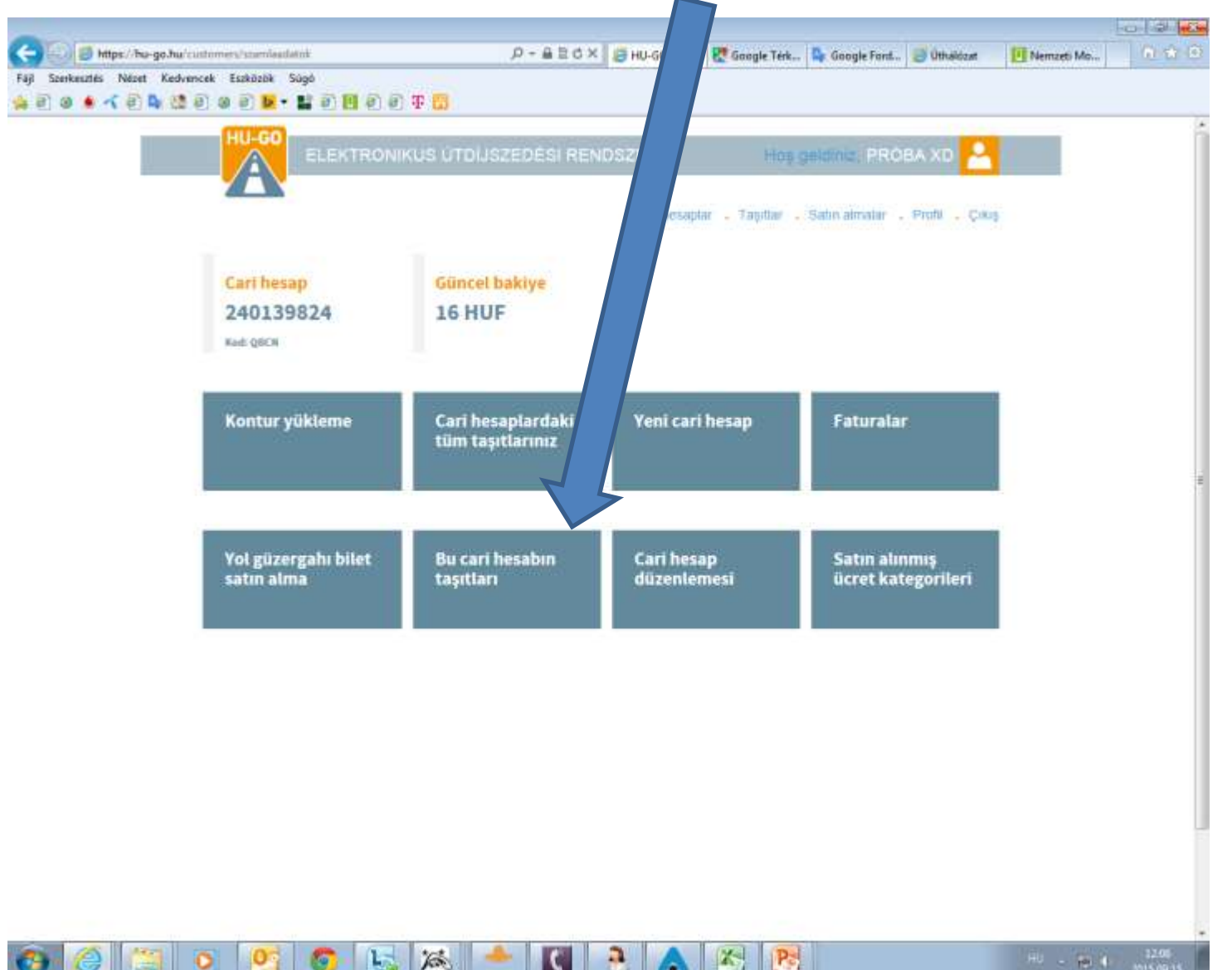

#### Bu cari hesabın taşıtları menüsünde Sil butonuna sonra OK butonuna tiklamak!

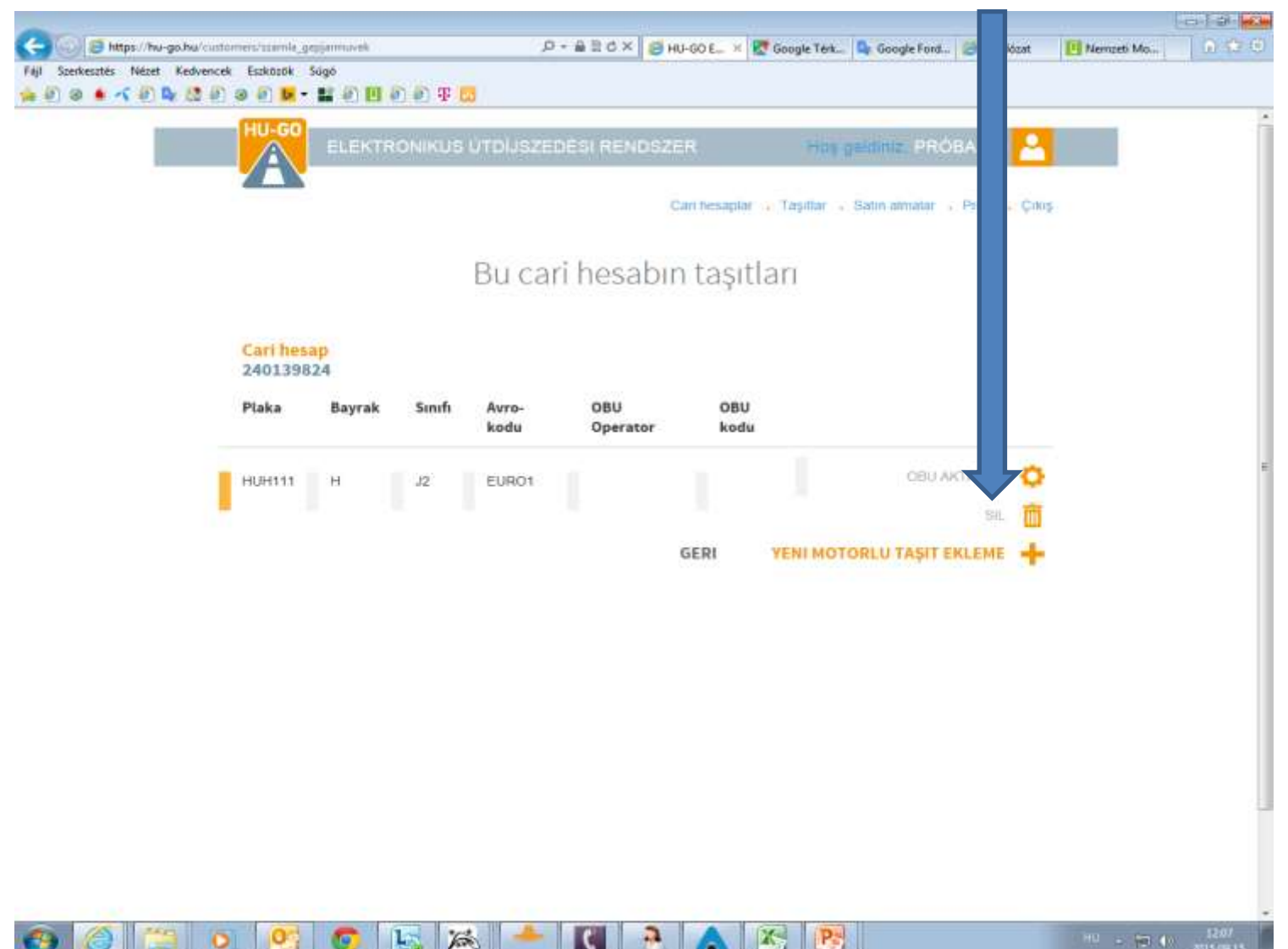

## Ekranda silme işleminin başarılı olduğu doğrulanıyor, ayrıca silinmiş plaka numarası listeden çıkarılıyor.

|                                |                         |                 |             | a marel     |              |             |                     |              |             |          |
|--------------------------------|-------------------------|-----------------|-------------|-------------|--------------|-------------|---------------------|--------------|-------------|----------|
| Fiji Szerkesztés Nézet Kedvenc | ek Eszközök Súgó        | mavek           |             | * BECX      | B H0-00 € ×  | Coogle Térk | Google Ford.,       | Uthaldzet    | Nerrosti Mo | 10 24.45 |
| ) हा 🤉 🛊 🔨 हा 🖪 ն ह            | । छ हो 🐱 - 👪            | e e e e         | Ŧ 🔽         |             |              |             |                     |              |             |          |
|                                | HU-GO                   | LEKTRON         | UTDUS       | ZEDÊSI REND | SZER         | Hopig       | PIDINE PROBA        | xo 🔍         |             |          |
|                                |                         |                 |             |             |              |             |                     |              |             |          |
|                                |                         |                 |             |             | Call hesapla | r Taşıtlar  | Satin almalar - Pro | ofil 🖕 Çıkoş |             |          |
|                                |                         |                 | Buc         | ari bosa    | hin tasi     | tlan        |                     |              |             |          |
|                                |                         |                 | Duc         | annesa      | onn taşı     | uan         |                     |              |             |          |
|                                | Cari hesaptan t         | aşıtın silinmes | i başarılı. |             |              |             |                     |              |             |          |
|                                | -                       |                 |             |             |              |             |                     |              |             |          |
|                                | Cari hesap<br>240139824 |                 |             |             |              |             |                     |              |             |          |
|                                | Plaka                   | Bayrak          | Sinifi      | Avro-kodu   | OBU C        | perator     | OBU kodu            |              |             |          |
|                                |                         |                 |             |             | GERI         | VENIMOT     | ORE U TASIT EKLE    | ME           |             |          |
|                                |                         |                 |             |             | GERI         | Ten nor     | CALO INSTI LALL     |              |             |          |
|                                |                         |                 |             |             |              |             |                     |              |             |          |
|                                |                         |                 |             |             |              |             |                     |              |             |          |
|                                |                         |                 |             |             |              |             |                     |              |             |          |
|                                |                         |                 |             |             |              |             |                     |              |             |          |
|                                |                         |                 |             |             |              |             |                     |              |             |          |
|                                |                         |                 |             |             |              |             |                     |              |             |          |
|                                |                         |                 |             |             |              |             |                     |              |             |          |
|                                |                         |                 |             |             |              |             |                     |              |             |          |
|                                |                         |                 |             |             |              |             |                     |              |             |          |
| A 19 1                         | N 06                    | C 1-            | 12          |             |              | De Pa       |                     |              | HE IS DON   |          |

# Silme işlemin başarılı olmasından sonra taşıtlar menüsü seçilmeli!

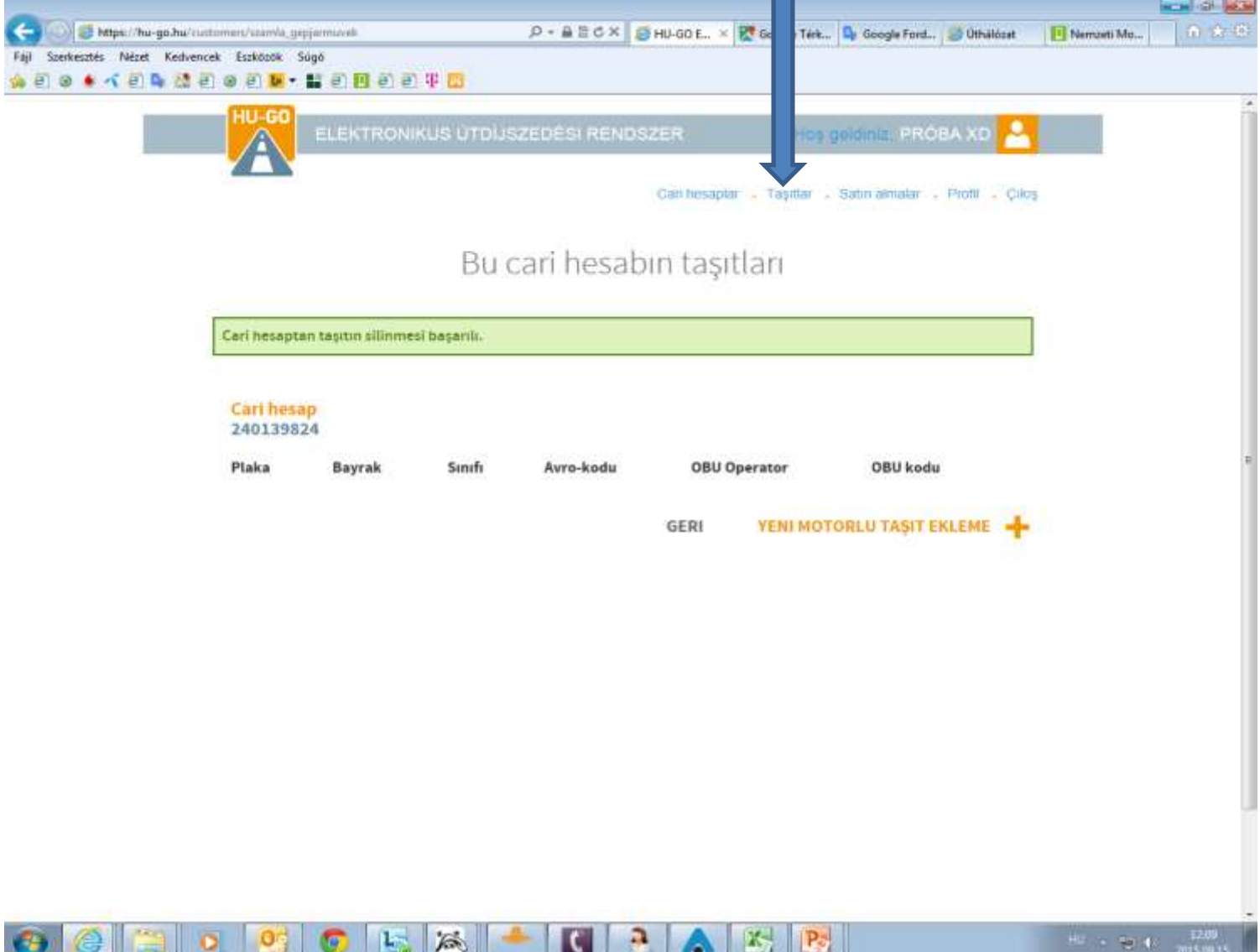

Cari hesaplardaki tüm taşıtlar menüsünde tekrar sil ve OK butonuna tıklamanız gerek, ekranda profilinizden aracın kalıcı olarak silinmiş olduğu doğrulanıyor.

| ● ▲ ≺ (E) <b>Be</b> (2) (E | HU-GO  | ELEKTR | DDT    | )<br>UTDUSZEI | DÉSI REND.      |             | Hoş gəldini;              | PRÓBA XD             | 3           |  |
|----------------------------|--------|--------|--------|---------------|-----------------|-------------|---------------------------|----------------------|-------------|--|
|                            |        |        | Cari   | hesap         | °<br>lardaki tü | im taşılı   | aşıllar 🔹 Salın a<br>1717 | imalar - Profil - Çi | kiy         |  |
|                            | Plaka  | Bayrak | Sentfi | Avro-<br>kodu | OBU<br>Operator | 08U<br>kodu |                           |                      |             |  |
|                            | HUH111 | н      | J2     | EUR01         |                 |             | 1                         | SR.                  | <b>&gt;</b> |  |
|                            |        |        |        |               |                 |             |                           | YENI                 |             |  |
|                            |        |        |        |               |                 |             |                           |                      |             |  |
|                            |        |        |        |               |                 |             |                           |                      |             |  |
|                            |        |        |        |               |                 |             |                           |                      |             |  |